![](_page_0_Figure_0.jpeg)